# 商品名: JOYEUX WATER PROOF WIFI 1080P ACTION VIDEO CAMERA 型番: JOY200BK/WH 取扱説明書 保証書添付

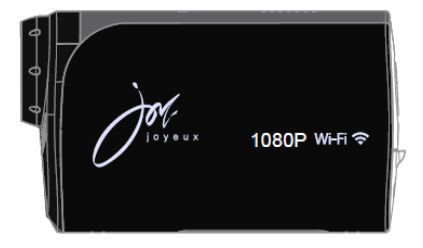

この度は本製品をお買い上げ頂きまして、誠にありがとうございます。 ●本機の性能を十分に発揮させると共に、長期間支障なくお使い頂く ために、ご使用前にお読みください。お読みになった後は、保証書 付ですので大切に保管し、必要に応じてご利用ください。

●保証書に、「お買い上げ日、販売店名」などの記入があるかを必ず お確かめください。

# 目次

## はじめに

| 安全上のご注意                                          | 2-3   |
|--------------------------------------------------|-------|
| 操作上のご注意・・・・・・・・・・・・・・・・・・・・・・・・・・・・・・・・・・・・      | 3-5   |
| 同梱品一覧                                            | 6     |
| 本体を防水ケースから取り出す ・・・・・・・・・・・・・・                    | 7     |
| 各部名称                                             | 8     |
| 充電池の充電                                           | 9     |
| マイクロSDメモリーカードをセットする                              | 10    |
| マイクロSDメモリーカードをフォーマットする                           | 11    |
| 電源をオン/オフにする・モードの切り換え ・・・・・・・・・                   | 12    |
| 動画を撮影する                                          |       |
| 動画モードのアイコン                                       | 13    |
| 動画の撮影                                            | 14    |
| 動画の設定                                            | 15-17 |
| 静止画を撮影する                                         |       |
| 静止画モードのアイコン ・・・・・・・・・・・・・・・・・・・・・・・・・・・・・・・・・・・・ | 18    |
| 静止画の撮影 ・・・・・・・・・・・・・・・・・・・・・・・・                  | 19    |
| 静止画の設定                                           | 19-21 |
| 再生モード                                            |       |
| 基本操作                                             | 22    |
| 動画の再生 ・・・・・・・・・・・・・・・・・・・・・・・・                   | 23    |
| 静止画の再生 ・・・・・                                     | 24-25 |
| システム設定                                           | 26-27 |
| テレビと接続・・・・・・・・・・・・・・・・・・・・・・・・・・・・・・・・・・・・       | 28    |
| iShare CAM App と接続                               | 29-30 |
| アクセサリの組み合わせ                                      | 31-35 |
| 故障かな?と思ったら                                       | 36-37 |
| 製品仕様                                             | 38-40 |
| 保証条件の内容・・・・・・・・・・・・・・・・・・・・・・・・・・・・・・・・・・・・      | 41    |
| 商品保証書                                            | 42    |

#### ■安全上のご注意

この度は当社製品をご購入いただき、ありがとうございます。 本製品を使用する前に、この取扱説明書をよくお読みの上、安全 に正しくお使いください。又、お読みになった後は、必ず保管してく ださい。

▲ 警告「死亡、または重傷を負うことが想定される」内容を示しています。

#### ●下記の問題が発生した場合は、すぐに使用を停止し、電池を 抜くこと。

煙が出たり、変なにおいがする場合。 内部に水や異物が入ってしまった場合。 本体を落としたり、破損した場合。 そのまま使用すると、火災や感電などの原因となります。電池を 取り外した後、サポートセンターにご連絡ください。

#### ● 内部に物を入れないこと。 火災や感電・故障の原因になります。

## ●レンズを直射日光などに向けないこと。 集光により、内部部品が破損、過熱し、火事や故障の原因になります。

- 乗り物を運転中に使用しないこと。
  - 交通事故の原因になります。
- 雨や雪の降る屋外や浴室などの湿度の多い場所で使用しないこと。 本機の上に、水や液体が入った容器などを置かないでください。 水や液体が内部に入ると、火災や感電を引き起こす原因になり ます。
- 分解・改造をしないこと。 火災や感電の原因になります。

、注意「人が障害を負ったり、物的損害が想定される」内容を示しています。

● 病院内や飛行機内で使用は、病院、航空会社の指示に従うこと。

本機の電磁波が計器類に影響する恐れがあります。 ● グリップベルトがゆるんだまま使用しないこと。 落下によるけがや故障の原因になります。また、お子様は大人と ー緒にお使いください。 ● 三脚を確実に取り付けること。 落下などによるけがや故障を防ぐため、お使いの三脚の説明書を ご覧になり、しっかりと取付けてください。 ● 使用しないときやお手入れをするときには、バッテリーを外すこと。 感電の原因になります。 ■ 湿気や砂ほこりの多い所、湯気や油煙が直接あたるところでは、 使用しないこと。 火災や感電、故障の原因になります。 ● 熱源の近くでは、使用しないこと。 火災や故障の原因になります。

#### ● 緊密機械ですので、落下や振動・衝撃を与えないこと。 記録や再生ができなくなります。

●本機、バッテリーなどを、直射日光や火などの過度な熱にさらさないこと。

内部のバッテリーは、高温になると、破裂することがあります。

- ●本機をタオルや布などで覆って使用しないこと。
- ●本機をストラップで付けて持ち運んでいるときは、ほかのものに 引っかからないように注意すること。
- ズボンやスカートの後ろポケットに本機を入れたまま、椅子など に座らないこと。

故障や破損の原因になります。

#### ■レンズと本体のお手入れについて

- ・レンズ面に指紋などがついたときや、高温多湿の場所や海岸など塩の影響を受ける環境で使ったときは、必ず柔らかい布などでレンズの表面をきれいに拭いてください。
- ・本機のお手入れの際には、シンナーや科学洗剤を使用しないで下さい。液晶パネルや操作部の汚れや埃等は柔らかい布で取り除いで下さい。

#### ■データ消失に関する注意事項

- ・メモリーへの記録内容は誤操作、機器の故障、修理等で破壊されたり消える恐れがあります。
- ・大切な記録内容は、予めバックアップすることをお勧めします。
- ・本製品は故障、当社指定以外の第三者による修理、その他の理由により生じたデータの消失による損害および逸失利益等に関し、当社では一切その責任をおいかねますのでご了承ください。

#### ■著作権について

本機で撮影したものは、個人として楽しむほかは、著作権法上、権利 者に無断で使用できません。なお、実演や展示物などの中には、個人 として楽しむなどの目的があっても、撮影を制限している場合がありま すのでご注意ください。

#### ■防水性能について

防水ケースカバーをしっかりと閉じた状態は、防水性能を有して おります。雨や水しぶきのかかる場所でも使用できる仕様になってお りますが、全ての状況での動作を保証するものではありません。 以下の点に、十分にご注意ください。

- ・水深最大45m、100分までの撮影が可能です。(メーカー調べ)
- 本機を防水ケースに取り付けて水中撮影すると、画像が通常よりも 鮮明に撮影されませんが、故障ではありません。
- 防水ケース装着後は録音はされますが、音のレベルは低下します。
- 高い水圧がかかることがある為、水道などからの勢いのある水を、
   直接当てないでください。
- ・温泉で使用しないでください。
- ・推奨動作温度0℃から35℃の水温でご使用ください。
- ・落下などの強い衝撃を与えた場合は、防水性能を保証しません。
- ・防水ケースカバーのまわりのゴムパッキンは、防水機能を維持する ための重要な部品です。汚れや傷がつかないようご注意ください。
- ・故意に水中で使用したり、防水ケースカバーを開いた状態で使用 すると内部に水が入ります。水の浸入による故障については保証 対象外となります。
- ·高温多湿の場所や炎天下に長時間放置しないでください。
- ・使用する前に、防水ケースを閉じて水中に沈め、水漏れがないこと を確認することをお勧めします。万一防水ケース内部に水滴などが 確認された場合は、直ちにご使用を中止してください。
- ・カメラが濡れた場合は、相談窓口にご相談ください。修理費用は お客様のご負担となります。
- ・万一防水ケースの不具合により水漏れ事故を起こした場合、内部 機材(カメラ、バッテリーなど)の損害、記録内容、および撮影に 要した費用などの補償は一切の責任を負いかねます。

## ■同梱品一覧

本体をご使用頂く前に、以下の内容物が全て揃っていることをご 確認ください。

※イラストは実物と異なる場合があります。

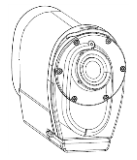

①本体+防水ケース

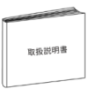

②取扱説明書

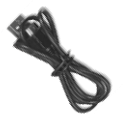

③USBケーブル

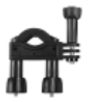

④ハンドルポール固定

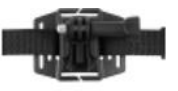

⑤ヘルメット他固定

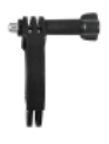

⑥マウント1

(9)マウント4

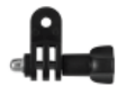

⑦マウント2

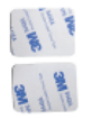

⑩粘着シート×2

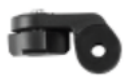

⑧マウント3

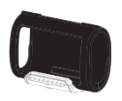

⑪保護ケース

#### ■本体を防水ケースから取り出す

- 1、梱包の状態で、ネジを回して防水ケースを取り出します。
- 2、下図の1を矢印の方向に押したまま、2を引き上げてロックを解除 させ、防水カバーを開き、本体を取り出します。

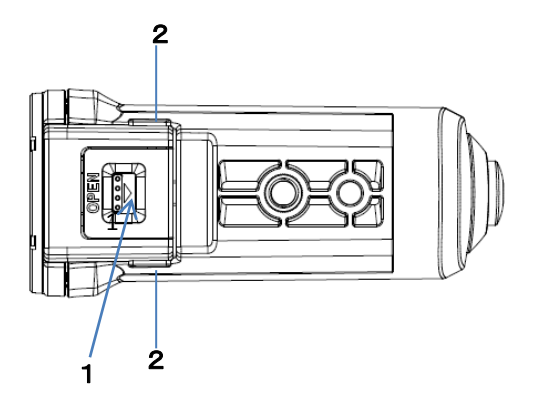

※防水ケースカバーを閉じる際は、バックルロックをケース カバーの凹部分に引っ掛けて、下に押してしっかりと閉めて ください。

### ■各部名称

- モードボタン
   メニューボタン
   下/液晶画面 オン/オフボタン
   液晶画面
   大/WIFIボタン
   OK/ロックボタン
   指示ランプ
   電源/撮影ボタン
   miniUSB端子
- 10、スピーカー 11、マイク 12、リセット穴 13、miniHDMI出力端子 14、マイクロSDカード スロット

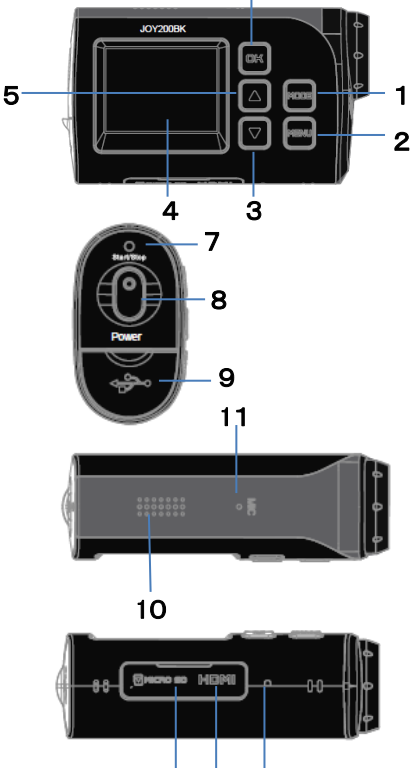

6

14 13 12

※画面がフリーズする場合、リセット穴をクリップのような 細くて、折れ にくい物で押してから、電源を入れてください。

#### ■充電池の充電

- 1、付属品のUSBケーブルで電源をオフにした本体のminiUSB端子を パソコンのUSB端子に接続すると充電が始まります。
- 2、充電中、指示ランプは赤く点灯します。
   充電完了、指示ランプが消灯します。

※注意:

- ・お買い上げ時、または長時間使用していないバッテリーは、通常より
   も充電時間が長くかかります。また、電源がオンにならない場合、充電がなくなっています。しばらく充電してから再起動してください。
- ・長時間充電したままにすると本体が発熱する場合があります。 フル充電になりましたら、直ちにUSBケーブルを取り外してください。

#### ■パソコンと接続する

- 1、付属品のUSBケーブルで電源をオフにした本体のminiUSB 端子をパソコンのUSB端子に接続してください。
- 2、「電源/撮影」ボタンを長押しして、電源をオンにしてください。 画面に『MSDC』と表示され、パソコンが本機を認識し、本体が リムーバブルディスクの役割をします。データ転送、パソコン上で ファイルのコピーや削除などの操作ができます。
- 「モード」ボタンを押すと、画面に「PCCAM」と表示され、本体は PCカメラの役割します。
  - PCカメラはスカイプような通信ソフトウェアだけに使えます。
     対応できるOS: Window XP/vista/win7/win8/win10

### ■マイクロSDメモリーカードをセットする

本体の電源をオフにしてからマイクロSDカードのIC面を液晶画面側 にして、マイクロSDカードスロットにカチッと音が聞こえるまで挿入し てください。

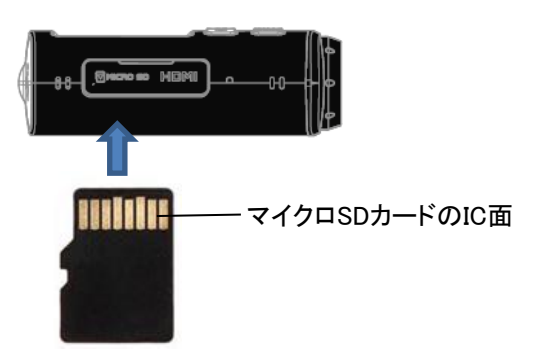

#### ※注意:

- 1、マイクロSDカードは最大32GBまで対応できます。
- 2、Class4またはClass4以上のマイクロSDカードを使用してください。
- 3、マイクロSDカードの装着・取り外しは本体電源を切り、パソコン 接続等も外してから行ってください。
- 4、別売市販のマイクロSDカードはメーカーによっては正常に動作 しない場合があります。現在技術的にすべてのメモリーカードに ついてサポートすることは不可能でございますのでご了承ください。 またお使いのマイクロSDカードと同一のメーカーであっても製造 ロットなどにより、同様な動作をしない場合もあります。 マイクロSDカードの内容について万が一破損や消去があった場合、 それによる損害の一切の責任は負いかねます。

#### ■SDメモリーカードをフォーマットする

初めて本製品を使用される場合は、メモリーカードをフォーマット する必要があります。。

※フォーマットすると、すべてのデータが消去され、復元することは できませんので、ご注意ください。

- 1、「電源/撮影」ボタンを押して電源をオンにします。
- 2、「MENU」ボタンで設定モードに切り換えます。
- 3、「MODE」ボタンで 🔆 システム設定項目に移動します。
- 4、「▼」ボタンで『フォーマット』に移動し、「OK」ボタンを押します。
- 5、初期化するか否かを「▲/▼」ボタンで選択します。
- 6、よく確認したうえで、「OK」ボタンを押して実行します。

### |電源をオン/オフにする|

「電源/撮影」ボタンを長押しすると、電源がオンになり、液晶に撮影 画面が表示されます。

「電源/撮影」ボタンを長押しすると、電源がオフになります。

#### ■モードの切り換え

「モード」ボタンを押すごとに動画→静止画→再生モードに切り 替わります。

## ●動画モード ) 🗰

動画モードで「電源/撮影」ボタンを押すと、動画撮影ができます。 終了するには再度「電源/撮影」ボタンを押します。

### ●静止画モード

静止画モードで「電源/撮影」ボタンを押すと、静止画撮影ができます。

#### ●再生モード

Video File(動画ファイル)/JPG File(静止画ファイル)/Protect File (保護ファイル)を再生します。

▲▼ボタンで選択し、「OK」ボタンを押します。

動画を撮影する

### 動画モードのアイコン

動画モードでは液晶画面に下記のアイコンが表示されます。

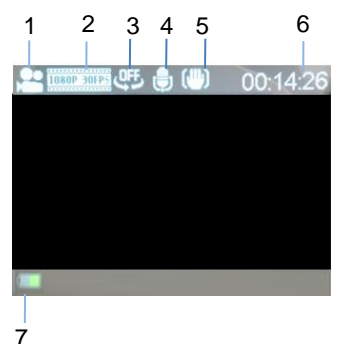

| 1 | カメラが動画モードになっていることを示しています。 |
|---|---------------------------|
| 2 | 動画のサイズを示しています。            |
| 3 | 連続撮影状態を示しています。            |
| 4 | 音声録音の状態を示しています。           |
| 5 | 手振れ補正を示しています。             |
| 6 | 録画可能時間を示しています。            |
| 7 | 電池残量を示しています。              |

#### ■動画の撮影

- 本製品の電源をオンにし、液晶画面に動画モードのアイコンが 表示されているか確認します。
   ※静止画撮影モードになっている時は「MODE」ボタンを押して切り 替えます。
- 2、液晶画面で被写体を確認し、「電源/撮影」ボタンを押して動画撮影 を開始します。液晶画面に撮影経過時間が表示されます。
- 3、撮影中、「▲」ボタンを押すと、撮影が一時停止になります。 再開するには「▲」ボタンを再度押します。
- 4、「OK」ボタンを押すとファイルをロックすることができます。 ロックしたファイルは再生モードの『Protect File』項目に入って います。
- 5、撮影を停止するには、もう一度「電源/撮影」ボタンを押します。

※撮影可能時間はメモリーの空き容量に依存します。
※メモリーの空き容量がなくなると撮影は終了します。

#### ■動画の設定

動画のサイズや画質の選択は「MENU」ボタンから設定できます。

1、動画モードの状態で「MENU」ボタンを押すと下記画面が ます。 システム設定(※システム設定は

<テム設定(※ンステム設定は ↓ 26-27ページご参照)

| メインメニュー | / ≇ ( ¥   | -        |
|---------|-----------|----------|
|         | ビデオ解像度    | 1080P    |
| サブメニュー  | ・ホワイトバランス | AUTO     |
|         | 動画画質      |          |
|         | 手振れ補正     | ON       |
|         | 録音        | ON       |
|         | ok 決定     | MENU) 戻る |

- 2、「MODE」ボタンでメインメニューを選択します。
- 3、「▼」ボタンでサブメニューに入ります。
- 4、「▲▼」ボタンで項目を選択し、「OK」ボタンを押して、設定メニューを表示します。
- 5、「▲▼」ボタンで項目を選択し、「OK」ボタンを押して決定します。

6、「MENU」ボタンで戻ります。

※サブメニューからメインメニューに戻るには「▲」ボタンを押します。

| サブメニュー   | 設定メニュー                                                                                                    |
|----------|----------------------------------------------------------------------------------------------------|
| ビデオ解像度   | ビデオ解像度を選択できます。<br>●1920×1080(30fps)<br>●1280×720(60fps)<br>●1280×720(30fps)                                                                                                    |
| ホワイトバランス | 動画撮影の光源を選択します。<br>●自動 ●晴れ ●くもり<br>●蛍光灯 ●タングステンライト                                                                                                    |
| 動画画質     | 画質を選択します。<br>●最高画質 ●高画質 ●標準画質                                                                                                    |
| 手振れ補正    | 撮影時に被写体に向かって構える際の手<br>振れを抑えることができます。<br>●OFF(オフ) ●ON(オン)                                                                                                    |
| 録音       | 録音をオン/オフに設定します。<br>●OFF(オフ) ●ON(オン)                                                                                                    |
| 連続撮影     | 連続撮影時間(分)を設定します。<br>●OFF(オフ) ●1Min ●3Min ●5Min<br>※1Min/3Min/5Minlこ設定した場合は設定<br>した時間ごとにファイルを作成し録画しま<br>す。途中で停止するには「電源/撮影」ボタ<br>ンを押します。メモリーカードがいっぱいに<br>なると、最初のファイルから上書きして録<br>画します。大事なデータは随時パソコンな<br>どにバックアップをしてください。 |

| サブメニュー       | 設定メニュー                                                                                                    |
|--------------|----------------------------------------------------------------------------------------------------|
| スローモーション     | スローモーション機能をオン/オフに設定し<br>ます。<br>●OFF(オフ) ●ON(オン)                                                                                          |
| タイムラプス       | タイムラプス時間を設定します。<br>設定した時間ごとに撮影し動画ファイルを<br>作成します。<br>●OFF(オフ) ●3秒 ●5秒 ●10秒<br>●30秒 ●1分 ●3分                                                |
| タイムラプス<br>時間 | タイムラプス連続撮影時間を設定します。<br>途中停止するには電源/撮影ボタンを押し<br>ます。<br>●無制限 ●3分 ●5分 ●10分 ●15分<br>●20分 ●30分 ●60分<br>※タイムラプスはオフに設定した場合は<br>タイムラプス時間が設定できません。 |
| 日付スタンプ       | 動画の画面に日付や時間を挿入すること<br>ができます。<br>●OFF(オフ) ●日付 ●日時                                                                                         |

静止画を撮影する

### ■静止画モードのアイコン

静止画モード画面では液晶画面に下記のアイコンが表示されます。

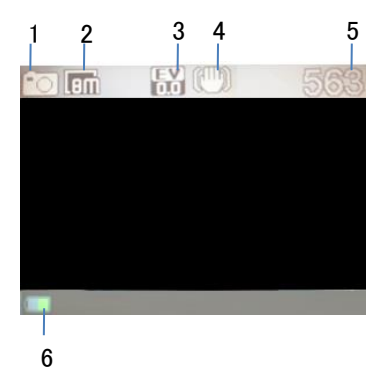

| 1 | カメラが静止画モードになっていることを示しています。 |
|---|----------------------------|
| 2 | 静止画のサイズを示しています。            |
| 3 | 露光状態を示しています。               |
| 4 | 手振れ補正を示しています。              |
| 5 | 撮影可能枚数を示しています。             |
| 6 | 電池残量を示しています。               |

#### ■静止画の撮影

1、「MODE」ボタンで静止画撮影モードに切り換えてください。

2、液晶画面で被写体を確認し、「電源/撮影」ボタンを押して静止画 を撮影します。液晶画面に撮影可能枚数が表示されます。

※撮影可能枚数はメモリーの空き容量に依存します。

#### ■静止画の設定

静止画のサイズや画質の選択は「MENU」ボタンから設定でき ます。

1、静止画モードの状態で「MENU」ボタンを押すと下記画面が 表示されます。

| メインメニュー | ©\ <b>☆</b> |         |
|---------|-------------|---------|
|         | 静止画解像度      | Lemi    |
| サブメニュー  | ホワイトバランス    |         |
|         | 画質          |         |
|         | 測光          |         |
|         | Sharpness   |         |
|         | ok 決定       | MENU 戻る |

- 2、「MODE」ボタンでメインメニューを選択します。
- 3、「▼」ボタンでサブメニューに入ります。
- 4、「▲▼」ボタンで項目を選択し、「OK」ボタンを押して、設定メニュー を表示します。
- 5、「▲▼」ボタンで項目を選択し、「OK」ボタンを押して決定します。
- 6、「MENU」ボタンで戻ります。

# ■静止画の設定

| メニュー                    | 設定メニュー                                                                                    |
|-------------------------|-------------------------------------------------------------------------------------------|
| 静止画解像度                  | 画像サイズを選択できます。<br>●5M 2560X1920 ●3M 2048X1536<br>●2M 1600X1200 ●1M1280X960<br>●VGA 640X480 |
| ホワイト<br>バランス            | 静止画撮影の光源を選択します。<br>●自動 ●晴れ ●くもり<br>●蛍光灯 ●タングステンライト                                        |
| 画質                      | 静止画の画質を選択します。<br>●Super Fine(スーパーファイン)<br>●Fine (ファイン) ● Normal(ノーマル)                     |
| 測光                      | 露光値を決める時の測光モード(どの範囲で測<br>光するか)を設定します。<br>●Center(センター) ●Multi(マルチ)<br>●Spot(スポット)         |
| Sharpness<br>シャープネ<br>ス | 静止画の画質を選択します。<br>●Hard(最高) ●Normal(ノーマル)<br>●Soft(ソフト)                                    |
| ISO                     | 撮影時のISO感度を選択できます。<br>●自動 ●50 ●100 ●200 ●400                                               |
| 露光                      | 露光を選択します。<br>●+2.0~-2.0まで選択します。                                                           |

| メニュー         | 設定メニュー                                                                                                    |
|--------------|----------------------------------------------------------------------------------------------------|
| 手振れ補正        | 撮影時に被写体に向かって構える際の手振<br>れを抑えることができます。<br>●OFF(オフ) ●ON(オン)                                                                             |
| オート<br>レビュー  | 静止画モードで撮影ボタンを押した後、画像<br>を表示する時間を設定します。<br>●OFF(オフ)●1秒 ●3秒 ●5秒                                                                        |
| セルフ<br>タイマー  | 撮影までの待ち時間(秒)を選択できます。<br>●OFF(オフ) ●2S ●10S                                                                                            |
| 連写           | ー度のシャッターボタンで撮れる枚数を設定<br>できます。<br>●OFF(オフ) ●3枚 ●5枚 ●10枚                                                                               |
| タイムラプス       | タイムラプス撮影間隔時間を設定します。<br>●OFF(オフ) ●3秒 ●5秒 ●10秒<br>●30秒 ●1分 ●3分                                                                         |
| タイムラプス<br>時間 | タイムラプス連続撮影時間を設定します。<br>停止するには「電源/撮影」ボタンを押します。<br>●無制限 ●3分 ●5分 ●10分 ●15分<br>●20分 ●30分 ●60分<br>※タイムラプスはオフに設定した場合は<br>タイムラプス時間が設定できません。 |
| 日付表示         | 静止画の画面に日付や時間を挿入すること<br>ができます。<br>●OFF(オフ) ●日付 ●日付&時間                                                                                 |

## 再生モード

### 基本操作

1、「MODE」ボタンで再生モードに切り換えます。

| ホーム画面        |             |
|--------------|-------------|
| Video File   | ■ 動画ファイル    |
| JPG File     | ━━━━静止画ファイル |
| Protect File | 保護ファイル      |
|              |             |
| <br>决定       |             |

- 2、「▲▼」ボタンで動画ファイルまたは静止画ファイルを選択し、 「OK」ボタンを押します。
- ※『Protect File』(保護ファイル):録画中にロックしたファイルだけ 表示します。再生モードで保護したファイルは表示しません。

#### ■動画の再生

- 1、動画ファイルを選択し「OK」ボタンを押します。
- 2、最初に表示されるのは最後に保存されたファイルになります。
  - 「▲▼」ボタンを押して動画ファイルを選択します。
- 3、「OK」ボタンを押すと再生を開始します。
- 4、再生中できる操作:

「▲」ボタン:再生/一時停止します。

「MENU」ボタン:再生停止します。

5、ホーム画面に戻るには再生を停止してから「MODE」ボタンを 押します。

■動画の再生メニュー

- 1、動画ファイル再生停止した状態で、「MENU」ボタンを押すと、 メニュー画面が表示されます。
- 2、「▼」ボタンで【保護】や【消去】を選択し、「OK」ボタンを押して、 設定メニューを表示します。
- 3、「▲▼」ボタンで項目を選択し、「OK」ボタンを押して決定します。
   4、設定画面を終了するには、「MENU」ボタンを押します。
- ・保護・・・選択したファイルまたは全部ファイルを保護/

保護解除します。

●保護/保護解除
 ●全てロック
 ●ロック全解除
 ・消去・・・選択したファイルまたは全てのファイルを削除します。
 ●一枚
 ●

#### ■静止画の再生

- 1、静止画ファイルを選択し、「OK」ボタンを押します。
- 2、最初に表示されるのは最後に保存されたファイルになります。
- 「▲▼」ボタンを押して静止画ファイルを選択します。
- 3、ホーム画面に戻るには、「MODE」ボタンを押します。

#### ■静止画の再生メニュー

- 1、「MENU」ボタンを押すと、メニュー画面が表示されます。
- 2、「▲▼」ボタンで項目を選択し、「OK」ボタンを押して、設定 メニューを表示します。
- 3、再度「▲▼」ボタンで項目を選択し、「OK」ボタンを押して決定します。
- 4、設定画面を終了するには、「MENU」ボタンを押します。

| メニュー | 機能                                                               |
|------|------------------------------------------------------------------|
| 保護   | 選択したファイルまたは全てのファイルを保護/<br>保護解除します。<br>●保護/保護解除<br>●全てロック ●ロック全解除 |
| 消去   | 選択したファイルまたは全てのファイルを削除<br>します。<br>●一枚 ●全部                         |

| メニュー        | 機能                                                                                                    |
|-------------|----------------------------------------------------------------------------------------------------|
| スライド<br>ショー | スライドショー再生設定します。<br>●開始:OKボタンを押すとスライドショーを<br>開始。<br>●間隔:MODEボタンを押してスライドショー<br>間隔時間を設定します。<br>●Transition(トランジション):MODEボタン<br>で設定します。<br>●Repeat(リピート):MODEボタンで設定<br>します。 |
| 反転          | 画像を回転して保存します。                                                                                                    |
| リサイズ        | ファイルのサイズを変更します。<br>●5M ●3M ●2M ●VGA                                                                                                    |

- 1、静止画や動画モードで「MENU」ボタンを押します。
- 2、「MODE」ボタンを押して、【システム設定】画面を開きます。

| ** (*)* |         |
|---------|---------|
| 操作音     |         |
| バックライト  | ON      |
| LED     | ON      |
| 省電力     | 5min    |
| 日時設定    |         |
| ok 決定   | MENU 戻る |

- 3、「▼」ボタンでサブメニューに入ります。
- 4、「▲▼」ボタンで項目を選択し、「OK」ボタンを押して、設定メニュー を表示します。
- 5、「▲▼」ボタンで項目を選択し、「OK」ボタンを押して決定します。
   6、「MENU」ボタンで戻ります。

| メニュー       | 機能                                                                                                  |
|------------|----------------------------------------------------------------------------------------------------|
| 操作音        | シャッター音・起動音・操作音・音量の設定をしま<br>す。「▲▼」ボタンで項目を選択し、「MODE」ボタン<br>で調整します。「OK」ボタンで決定します。                      |
| バック<br>ライト | バックライト時間を設定します。<br>●1min(1分)●3min(3分)●5min(5分)●オン                                                   |
| LED        | 指示ランプがオンまたはオフに設定します。<br>●OFF(オフ) ●ON(オン)                                                            |
| 省電力        | 電源の消し忘れや電池の消耗を防ぐ機能<br>です。設定時間の間、無操作状態が続くと電源が<br>自動的にオフになります。<br>●OFF(オフ)●1min(1分)●3min(3分)●5min(5分) |

# システム設定

| メニュー          | 機能                                                                                    |
|---------------|---------------------------------------------------------------------------------------|
| 日時設定          | 時間を設定します。<br>「MODE」ボタンで年・月・日・時・分・タイプの項<br>目に移動させ、「▲▼」ボタンで調整し、<br>「OK」ボタンで決定します。       |
| 言語            | 画面の表示言語を設定します。<br>●English(英語) ●日本語                                                   |
| 電源周波数         | 蛍光灯などのチラツキを防止するために、ご<br>使用になる地域の周波数を選択します。<br>●50Hz ●60Hz                             |
| USB           | 本体をパソコンと接続した時の機能を選択し<br>ます。<br>●デバイス:本体がリムーバブルディスクの<br>役割をします。<br>●PCカメラ:PCカメラの役割します。 |
| WIFIパス<br>ワード | WIFIパスワードを変更いたします。<br>「MODE」ボタンで移動、「▲▼」ボタンで調整、<br>「OK」ボタンで決定します。                      |
| フォーマット        | メモリーカードをフォーマット(初期化)し<br>ます。<br>※フォーマットを行うと全てのデータが消去<br>され、復元することはできませんので、ご<br>注意ください。 |
| 全てリセット        | 各種設定を工場出荷時に戻します。                                                                      |

テレビと本製品をmini HDMIケーブル(市販品)で接続すると、 テレビ画面で撮影したファイルを再生することができます。

#### |mini HDMIケーブルで接続

- 1、電源がオフになっていることを確認してから、mini HDMIケーブル (市販品)で本製品とテレビを接続します。
- 2、テレビの電源をオンにして、HDMIモードに設定します。
- 3、本製品の電源をオンにします。液晶画面の代わりにテレビに画面 が表示されます。
- 4、動画や静止画ファイルを再生してください。

※テレビ接続時は本製品の液晶画面は表示されません。 ※終了後は本製品の電源をオフにしてからケーブルの接続を外して ください。

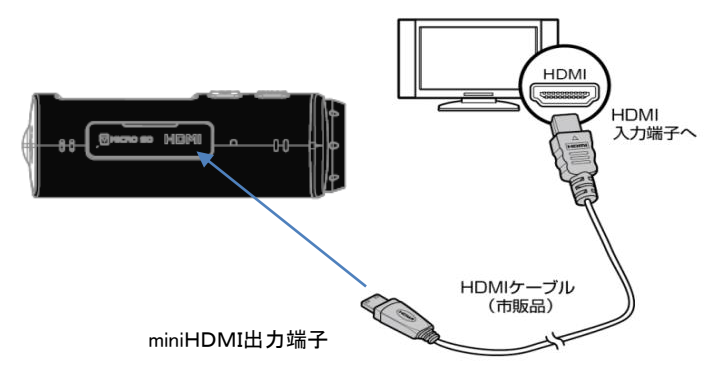

iShare CAM Appで、スマートフォンやタブレットからカメラを遠隔で コントロールできます。 このアプリには、カメラのフルコントロール、ライブプレビュー、 更に選択した内容の再生と共有する機能があります。

#### ■本体をiShare CAM Appに接続する:

- Apple App StoreまたはGoogle PlayからiShare CAM Appを ご使用のスマートフォン/タブレットにダウンロードします。
- 2、本体の電源を入れます。
- 3、撮影モードで「▲」ボタンを押します。画面に「WIFIに接続して 下さい」と表示されます。
- 4、ご使用のスマートフォン/タブレット→設定→Wi-Fi接続一覧画面から【JOY200\_\*\*\*\*\*\*】を選択し接続操作を行います。
   初期パスワードは【12345678】です。
   ※\*\*\*\* \*\* がランダム数字となります。
   ※本体カメラの【設定】→【WIFIパスワード】でパスワードを変更した場合は変更後のパスワードを入力してください。
- 5、接続完成でしたらカメラ本体の画面に「WiFi 接続完了」と表示 されます。
- 6、スマートフォン/タブレットにダウンロードしたiShare CAM Appを 開いて、カメラを遠隔でコントロールできます。
- カメラ本体でWi-Fiをオフするには「▲」ボタンを約3秒押して ください。

## iShare CAM Appと接続

※ Wi-Fi接続をした場合、通常より、本体が熱くなりますので、Wi-Fi を利用しない場合はWi-Fiをオフにしてください。

※スマートフォン/タブレット機種により【iShare App】が対応できない場合や、一部機能が使えない場合がございます。

※スマートフォン/タブレット機種により【iShare App】と接続して

撮影する場合、映像が途切れる場合があります。

※対応Apple iOS:iPhone5、5s、6s、6Plus(iOS9)

iPad Air&Mini(iOS9)

※対応Android:Android 4X以上

付属品のマウントの組み合わせで様々な撮影スタイルができます。

組み合わせ(1)

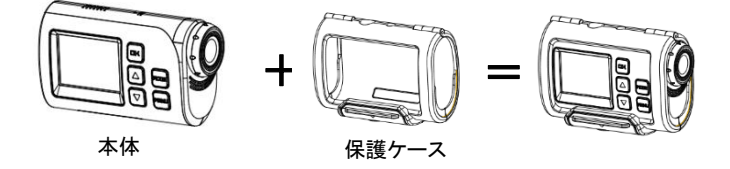

組み合わせ(2)

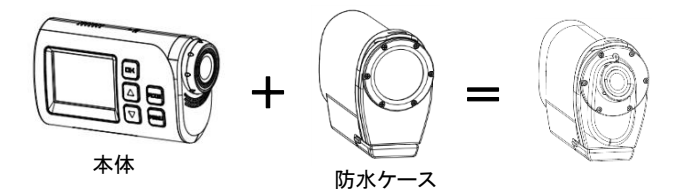

組み合わせ(3)

保護ケース+本体

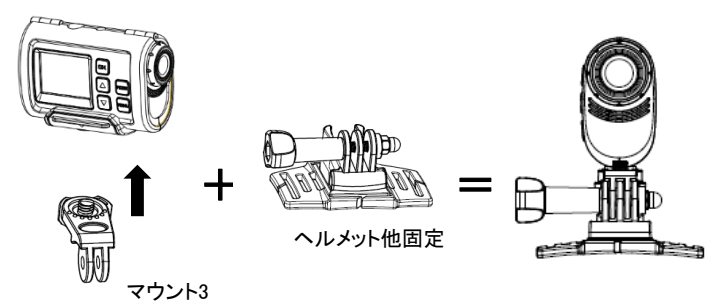

組み合わせ(5)

防水ケース+本体

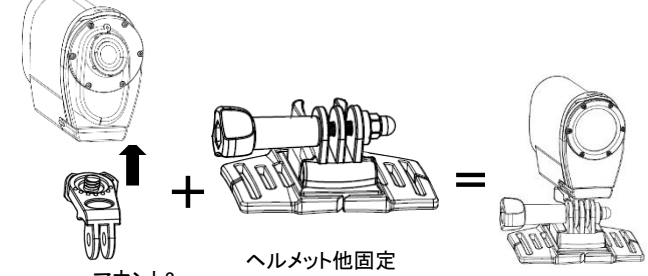

マウント3

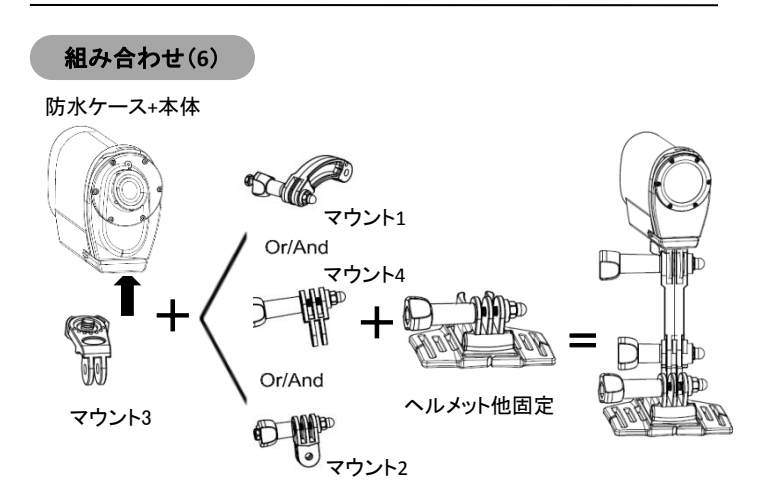

マウント3

組み合わせ(7)

保護ケース+本体

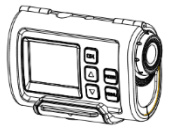

本体

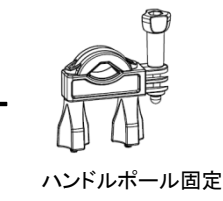

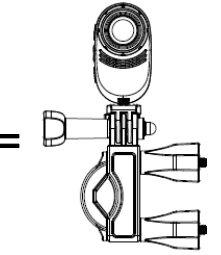

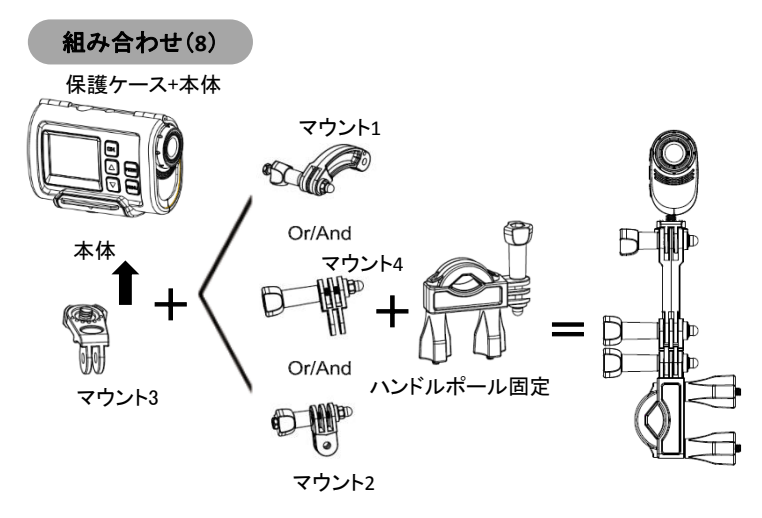

組み合わせ(9)

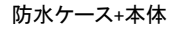

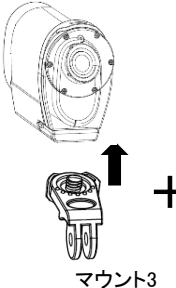

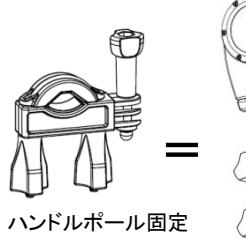

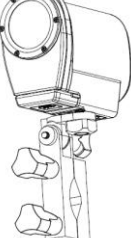

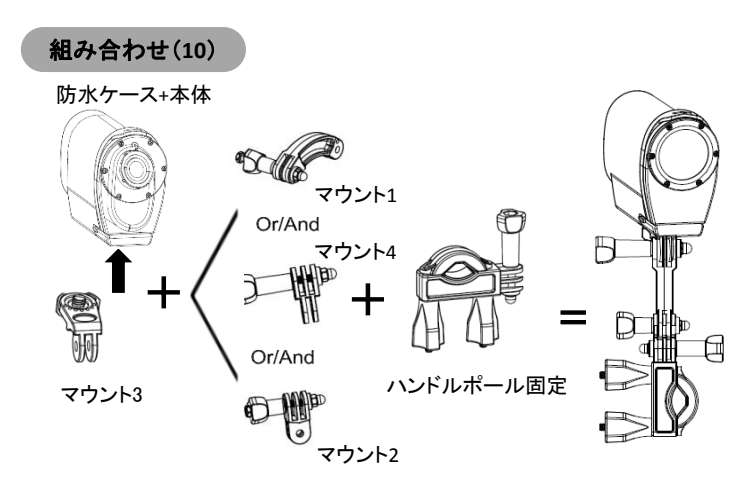

## 故障かな?と思ったら

故障かな?と思った時は、下記の項目をもう一度チェックしてください。 また、一度本体の電源をオフにしてから、再度起動してみてください。 それでも正常に作動しない場合は、お買い上げの販売店にご相談い ただくか、弊社サポートセンターにご連絡ください。

(各項目の詳細は、この説明書の対応する項目をお読みください)

| 症状                    | 考えられる原因・確認事項                                                                                                    |
|-----------------------|----------------------------------------------------------------------------------------------------|
| 電源が入ら<br>ない           | ・電池残量が無くなっていませんか?<br>USB ケーブルを使って充電を行ってください。                                                                                                    |
| 電源が突<br>然切れる          | <ul> <li>・電池残量が無くなっている可能性はありませんか?</li> <li>・液晶画面で確認し充電を行ってください。</li> <li>・省電力(P.26)が働いた可能性があります。再度「電源」ボタンを押してみてください。</li> </ul>                          |
| メモリーカ<br>ードを認識<br>しない | ・メモリーカードに何らかのトラブルがある可<br>能性があります。別のメモリーカードと交換<br>してみてください。                                                                                               |
| 画像が<br>ぼける            | <ul> <li>・撮影時、手ぶれを起こした可能性はありませんか?</li> <li>撮影時は本体をしっかりと固定してください。</li> <li>固定が難しい場合は三脚のご使用が効果的です。</li> <li>・適正な撮影距離で撮影しましたか?仕様の範囲内で撮影を行ってください。</li> </ul> |

# 故障かな?と思ったら

| 症状         | 考えられる原因・確認事項                                                                                                    |  |  |  |  |
|------------|----------------------------------------------------------------------------------------------------|--|--|--|--|
| 撮影でき<br>ない | <ul> <li>・メモリーカードに空き容量が無くなった<br/>可能性があります。必要な画像データを<br/>パソコンに取り込んだ後、メモリーカード<br/>から削除してください。</li> <li>・押すボタンを間違えていませんか?確認して<br/>ください。</li> <li>・再生モードになっていませんか?</li> <li>・撮影した画像をメモリーに書き込み中ではあり<br/>ませんか?</li> </ul> |  |  |  |  |

製品仕様

|    | 商品名         | JOYEUX WATER PROOF WiFi<br>1080P ACTION VIDEO CAMERA             |
|----|-------------|------------------------------------------------------------------|
|    | 型番          | JOY200BK/WH                                                      |
|    | イメージセンサー    | 200万画素 CMOSセンサー                                                  |
|    | 液晶          | 1.5インチTFTパネル                                                     |
|    | レンズ         | F2.5 120°アングル                                                    |
|    | フォーカス       | f(焦点距離)=3.4mm                                                    |
|    | 電源          | リチウムイオンバッテリー 3.7V<br>1150mAh                                     |
| 本体 | 重量          | 約75g(バッテリー含む)                                                    |
|    | 本体サイズ       | W82.0*H47.2*D27.1mm                                              |
|    | 端子/<br>スロット | miniUSB端子、<br>miniHDMI出力端子、<br>マイクロSDカードスロット                     |
|    | 付属品         | 取扱説明書、USBケーブル、<br>ハンドルポール固定、<br>ヘルメット固定、マウント×4、<br>粘着シート×2、保護ケース |
|    | 防水ケース       | 最大浸水45m(メーカー調べ)                                                  |
|    | スピーカー       | ビルトイン                                                            |
|    | マイクロフォン     | ビルトイン                                                            |

# 製品仕様

|     | 露光            | EV-2.0~2.0                              |  |
|-----|---------------|-----------------------------------------|--|
|     | シャッター<br>スピード | 1/16000~1/8秒                            |  |
|     | 自動電源OFF       | オフ、1分、3分、5分                             |  |
| +/+ | USB           | USB2.0                                  |  |
|     | 対応メディア        | マイクロSDカード(最大32GBまで<br>対応)               |  |
|     | WIFIモジュール     | あり                                      |  |
|     | OSD           | 日本語(初期設定)、英語                            |  |
|     | 対応ソフトウェア      | WindowsXP/Vista/Win7/Win8/<br>Win10/Mac |  |

# 製品仕様

| 写真 | 静止画<br>解像度 | [5M 2560X1920]<br>[3M 2048X1536]<br>[2M 1600X1200]<br>[1M 1280×960]<br>[VGA 640×480] |
|----|------------|--------------------------------------------------------------------------------------|
|    | 保存形式       | JPEG                                                                                 |

|               | ビデオ<br>解像度    | 1080P:1920X1080(30fp)<br>720P:1280x720(60fps)<br>720P:1280x720(30fps) |
|---------------|---------------|-----------------------------------------------------------------------|
| ビデオ/<br>オーディオ | ビデオ<br>フォーマット | MOV                                                                   |
|               | 連続録画<br>時間    | 約100分<br>※ご使用環境により連続録画時<br>間が前後する場合があります。                             |

## 保証条件の内容

保証期間内でも以下の場合は有料修理となります。 ご確認ください。

- 1、誤った使用・不当な修理・改造・分解で生じた故障または損傷。
- 2、お買い上げ後の落下・故意による破損・輸送等で生じた故障または 損傷。
- 3、火災・天災地変・塩害・異常電圧・指定外電圧使用等での生じた故障 または損傷。
- 4、本書の提示がない場合。
- 5、本書にお買い上げ日・お客様名・販売店名の記入がない場合。
- 6、一般家庭用以外(業務用等)、または異常な連続使用による故障 または損傷。
- 7、使用時に起きた傷・色あせ・汚れ・または保管の不備で起きた損傷。
- 8、付属品と消耗品(バッテリー)の交換

●本書(保証書)は日本国内において有効です。 ※保証期間中でも保証書のご提示が無い場合、有償修理となります。 ※弊社出張修理サービス等は行っておりません。修理・点検ご希望の 際はカスタマーサポートへご相談ください。

# 商品保証書

### 【商品名】JOYEUX WATER PROOF WIFI 1080P ACTION VIDEO CAMERA

### 【型番】JOY200BK/WH

| お買上日       | 年    | 月 | B | 保証<br>期間 | 1年間<br>(本体のみ) |
|------------|------|---|---|----------|---------------|
| お客様<br>ご住所 | TEL: |   |   |          |               |
| お客様<br>お名前 |      |   |   |          | 様             |
| 販売店        |      |   |   |          | Ē             |

上記商品をお買上げ頂きまして誠に有難うございます。この保証書はお客様の 通常のご使用により万一故障した場合には、本書記載内容で無料修理をお約束 するものです。

●この保証書をお受取になる時に販売年月日、販売店、取扱者印が記入して あることをご確認ください。

●本保証書は再発行いたしませんので、紛失されないよう大切に保管ください。

#### カスタマーセンター

03-5351-2733 【受付時間】平日(土日、祝日、社内規定休業日を除く) AM10:00~12:00 PM14:00~17:00

株式会社ジョワイユ